## HƯỚNG DẪN SINH VIÊN ĐĂNG KÝ HỌC PHẦN CHÍNH KHÓA, HỌC VƯỢT

**Bước 1.** Mở trình duyệt Internet (Chrome, Firefox, ...), trên thanh địa chỉ nhập http://sv.tdu.edu.vn, gõ enter.

Bước 2. Đăng nhập vào hệ thống cổng thông tin sinh viên (xem hình bên dưới)

- Tài khoản: sinh viên nhập mã số sinh viên được trường cấp.
- Mật khẩu: lưu ý phân biệt chữ hoa và chữ thường
  - + Sinh viên chưa đổi mật khẩu: mật khẩu cũng là mã số sinh viên.
  - + Sinh viên đã đổi mật khẩu: nhập mật khẩu mới. Trường hợp sinh viên quên mật khẩu vui lòng liên hệ Phòng CTCT & QLSV cấp lại mật khẩu.
- Nhập mã bảo vệ như hình bên.

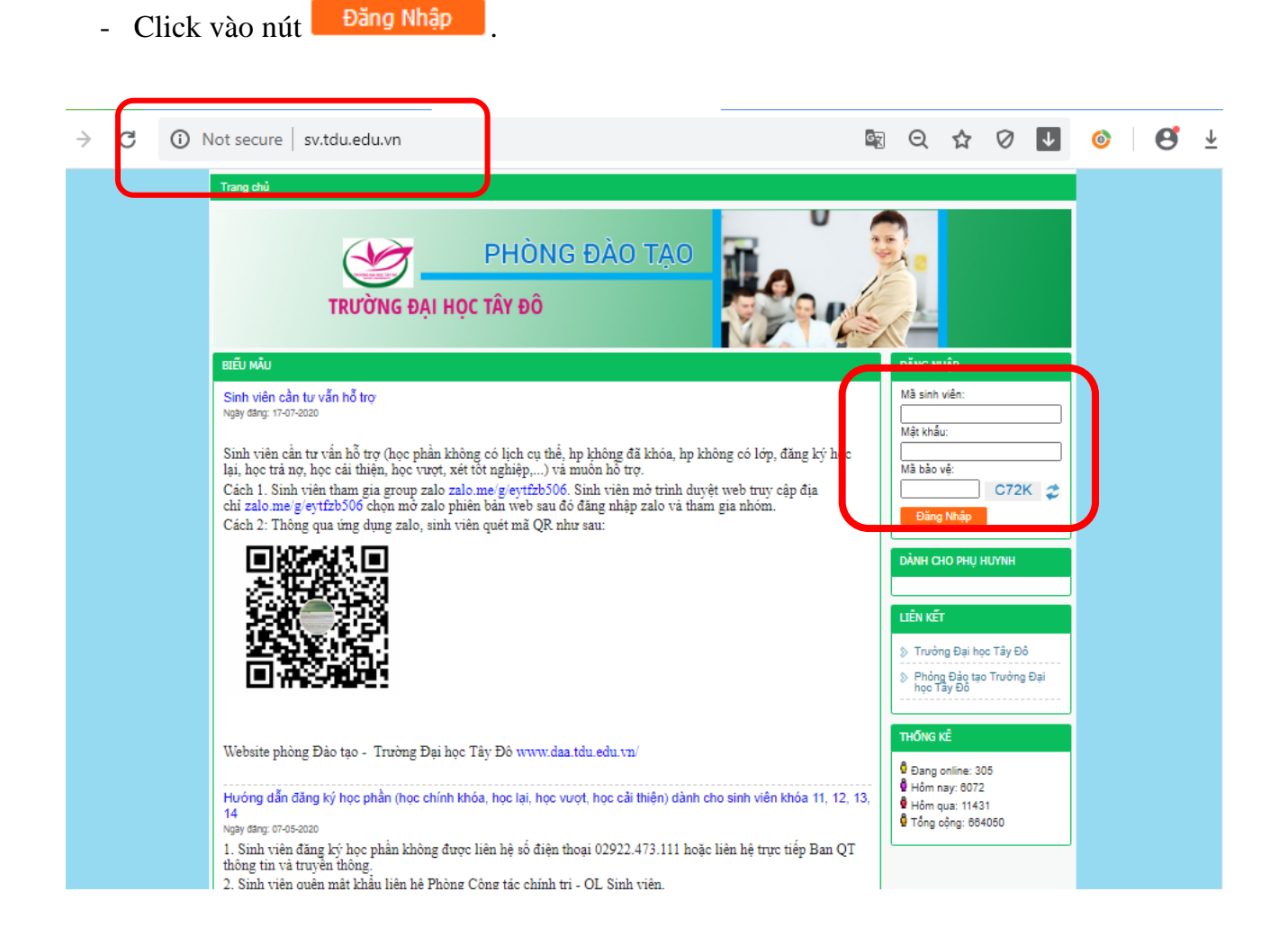

|      |                                              | 116                                                                                                    |                                                                                                    |                                             |                                                        | N/P                                                                             |                                                                                                    |                                                                                                    |  |
|------|----------------------------------------------|----------------------------------------------------------------------------------------------------|----------------------------------------------------------------------------------------------------|---------------------------------------------|--------------------------------------------------------|---------------------------------------------------------------------------------|----------------------------------------------------------------------------------------------------|----------------------------------------------------------------------------------------------------|--|
|      |                                              |                                                                                                    | ĐĂNO                                                                                                    | G KÝ HQ                                     | C PHĂN                                                 |                                                                                 |                                                                                                    | SINH VÊN                                                                                                    |  |
|      |                                              |                                                                                                    | SINH VIÉ                                                                                                    | IN PHẠ                                      | M TĂN VINH                                             |                                                                                 |                                                                                                    | Xin chảo                                                                                                    |  |
| ен   | inh Sini                                     | i viên 1                                                                                                    | Trong thát: Dang học                                                                                                    |                                             | Giới bình: Nam                                         |                                                                                 |                                                                                                    | Phạm Tán Vinh                                                                                                    |  |
|      |                                              | 23                                                                                                    | lgáy vào trưởng: 24/08/2016                                                                                                    |                                             | Mã hồ sợt 161DTD                                       | 2.13100                                                                         |                                                                                                    | Dör mitt khäv 🛛 bång a                                                                                                    |  |
|      |                                              | 23                                                                                                    | (hóa: Khóa 11 (2016)                                                                                                    |                                             | Cơ sở: Trường Đại                                      | nọc Tây Đỏ                                                                      |                                                                                                    | CHÚC NĂNG TRA CỦU                                                                                                    |  |
|      |                                              |                                                                                                    | lác đảo tạo: Đại học - Tín chỉ                                                                                                    |                                             | Loai hình đào tao:                                     | Chinh guy                                                                       |                                                                                                    | © Thông tin sinh viên                                                                                                    |  |
|      |                                              | 1                                                                                                    |                                                                                                    |                                             |                                                        |                                                                                 |                                                                                                    | 3 Xem churchg trinh khung                                                                                                    |  |
|      |                                              | 3                                                                                                    |                                                                                                    |                                             | Chuyên ngành: Kỹ                                       |                                                                                 | Danh sách phiếu thu cellin                                                                                                    |                                                                                                    |  |
| p i  | nhật hia                                     | ih i                                                                                                    | thoa: Khoa Kỹ thuật Công nghệ                                                                                                    | 3ạp nhật hình Khoa: Khoa Kỹ thuật Công nghệ |                                                        |                                                                                 |                                                                                                    | > Xem lich thi                                                                                                    |  |
|      |                                              |                                                                                                    |                                                                                                    |                                             |                                                        |                                                                                 | a contraction of the second second seco |                                                                                                    |  |
|      |                                              |                                                                                                    |                                                                                                    |                                             | Công tác đoàn:                                         |                                                                                 |                                                                                                    | Xem lịch học theo tuần                                                                                                    |  |
|      |                                              |                                                                                                    |                                                                                                    |                                             | Công tác đoàn:                                         |                                                                                 |                                                                                                    | <ul> <li>Xem lịch học theo tuần</li> <li>Kất quả học tập</li> </ul>                                                                                                    |  |
|      |                                              |                                                                                                    | NÔI DU                                                                                                    | NG                                          | Công tác đoàn:<br>CHI TIẾ                              | τ                                                                               |                                                                                                    | <ul> <li>Xem lịch học theo tuần</li> <li>Kất quả học tập</li> <li>Công ng sinh viên</li> </ul>                                                                                                    |  |
|      |                                              | Đợ                                                                                                    | <b>NỘI DU</b><br>đảng kỹ <sup>a</sup> Học kỹ 1 (2020-202                                                                                                    | NG<br>1) • ●                                | Còng tác đoàn:<br>CHI TIẾ<br>Học mới 🔍 Học             | la Huðng dón                                                                    |                                                                                                    | <ul> <li>Xem lịch học theo tuần</li> <li>Kết quả học tấp</li> <li>Công nơ sinh viên</li> <li>CHUỐC NĂNG TRUC TUNÊN</li> </ul>                                                                                                    |  |
| ôm   | học ph                                       | Đợ<br>àn chỏ đảng ký                                                                                               | NỘI DU<br>đảng ky <sup>a</sup> Học kỳ 1 (2020-202                                                                                                    | NG<br>1) • ●                                | Công tác đoàn:<br>CHI TIẾ<br>Học mái 🎯 Học             | Ter Plunding dán                                                                |                                                                                                    | <ul> <li>Xem lịch học theo tuần</li> <li>Kăt quả học tập</li> <li>Công ng sinh viên</li> <li>Chuộc NANG TRực TUNEN</li> <li>Đăng kỹ học phần</li> </ul>                                                                                                    |  |
| ôm   | học ph<br>STT                                | Đợ<br>ân chỗ đảng ký<br>Mỹ HP                                                                                      | NỘI DU<br>đãng ký* Học kỳ 1 (2020-202<br>Tiên mản học                                                                                                    | NG<br>1) • •                                | Công tác đoàn:<br>CHI TIẾ<br>Học mới 🔍 Học<br>Đát buộc | Ter Product (a),<br>train quyes (b),<br>week beach(c).                          | Học phân<br>tương đương                                                                                                    | <ul> <li>Xem lịch học theo tuần</li> <li>Kết quả học tặp</li> <li>Công ng sinh viên</li> </ul> CHỨC NĂNG TRỰC TUYẾN Đảng ký học phản Đảng ký học cải thiện                                                                                                    |  |
| in   | học ph<br>STT<br>1                           | Bợ<br>ân chủ đảng ký<br>Mỹ HP<br>0301001035                                                                        | Nội DU<br>đảng ký* Học kỳ 1 (2020-202<br>Tên môn học<br>Sido dục thể chất 1 - Bóng<br>chuyên                                                                                                    | NG<br>1) ▼ ●<br>1                           | Công tác đoàn:<br>CHI TIẾ<br>Học mới 🐨 Học             | Hunding dân<br>học trước (a),<br>tiến quyết (b),<br>song hành(c)                | Học phân<br>tương đương                                                                                                    | <ul> <li>Xem lịch học theo tuần</li> <li>Kất quả học tập</li> <li>Công ng sinh viên</li> <li>CHƯC NANG TRỰC TUNÊN</li> <li>Đảng kỹ học phẩn</li> <li>Đảng kỹ học cải thiện</li> <li>Hướng dẫn tải Ứng dụng<br/>Mướng dẫn tải Ứng dụng</li> </ul>                                                                                               |  |
| in i | học ph<br>STT<br>1<br>2                      | Dợ<br>ân chủ đảng ký<br>Mã HP<br>0301001035<br>0301001035                                                          | Nội DU<br>đảng ký* Học kỳ 1 (2020-202<br>Tân màn học<br>Giáo dục thể chất 1 - Bóng<br>chuyển<br>Giáo dục thể chất 1 - Bóng đá                                                                                                    | NG<br>1) ▼ *<br>1<br>1                      | Công tác đoàn:<br>CHI TIẾ<br>Học mái 🎯 Học             | T<br>ler Hunding dán<br>họic trước (a),<br>tiến quyết (b),<br>song hành(c)      | Học phần<br>tương đương                                                                                                    | <ul> <li>Xem lịch học theo tuần</li> <li>Kất quả học tập</li> <li>Công ng sinh viên</li> <li>CHUC NANG TRUC TUYEN</li> <li>Đăng kỳ học phản</li> <li>Đăng kỳ học cải thiện</li> <li>Hướng dân tài ứng dụng<br/>mobile ASO-STUDENT</li> </ul>                                                                                                   |  |
|      | học ph<br>STT<br>1<br>2<br>3                 | Bợ<br>án chở đảng ký<br>Mã HP<br>0301001035<br>0301001036<br>0301001036                                            | Nội DU<br>đảng ký* Học kỳ 1 (2020-202<br>Tiên mản học<br>Tiên mản học<br>Giáo dục thế chất 1 - Bóng<br>chuyễn<br>Giáo dục thế chất 1 - Bóng đá<br>Giáo dục thế chất 3 - Bóng<br>chuyễn                                                                                                    | NG<br>1) • •<br>1<br>1<br>1                 | Công tác đoàn:<br>CHI TIẾ<br>Học mới 🖗 Học             | Ter Hurong dán<br>học thước (a),<br>tiên quyết (b),<br>song hành(c)             | Học phần<br>tương đương                                                                                                    | <ul> <li>Xem lịch học theo tuần</li> <li>Kết quả học tấp</li> <li>Công ng sinh viên</li> <li>CHƯC NANG TRUC TUYẾN</li> <li>Đăng kỹ học phẩn</li> <li>Đăng kỹ học cải thiện</li> <li>Đường dân tải Ving dụng mobile ASC-STUDENT</li> <li>LIÊN KẾT</li> </ul>                                                                                    |  |
| in i | hec ph<br>STT<br>1<br>2<br>3<br>4            | Bợr<br>ân chở đảng ký<br>Mã HP<br>0301001035<br>0301001036<br>0301001030<br>0301000651                             | Nột DU<br>đảng ký* Học kỳ 1 (2020-202<br>Tên môn học<br>Tên môn học<br>Giáo dục thể chất 1 - Bóng<br>chuyên<br>Giáo dục thể chất 1 - Bóng đá<br>Giáo dục thể chất 3 - Bóng<br>chuyên                                                                                                    | NG<br>1) • •<br>1<br>1<br>1<br>1            | Công tác đoàn:<br>CHI TIẾ<br>Học mới 🐨 Học             | Ter revong dan<br>bys terros (a),<br>train guyet (b),<br>song hante(c)          | Học phản<br>tương đương                                                                                                    | <ul> <li>Xem lịch học theo tuần</li> <li>Kết quả học tập</li> <li>Công ng sinh viên</li> <li>CHỨC NĂNG TRỰC TUYẾN</li> <li>Đăng kỹ học phản</li> <li>Đăng kỹ học cải thiện</li> <li>Hướng dân tại ứng dụng mobile ASO-STUDENT</li> <li>LIÊN KẾT</li> <li>Tuyờng Đại học Tại Đà</li> </ul>                                                      |  |
|      | hec phi<br>STT<br>1<br>2<br>3<br>4<br>5      | Bor<br>an chủ đàng ký<br>Mã HP<br>0301001035<br>0301001036<br>0301001030<br>0301000661<br>0301001309               | Nột Đụ           đảng ký*         Học kỳ 1 (2020-202           Tên môn học           Giáo dục thể chất 1 - Bóng<br>chuyện           Giáo dục thể chất 1 - Bóng<br>đá           Giáo dục thể chất 3 - Bóng<br>chuyện           Giáo dục thể chất 3 - Bóng<br>chuyện           Giáo dục thể chất 3 - Bóng<br>chuyện           Giáo dục thể chất 3 - Bóng đá           Hệ thống thông tin đi động<br>(ciaSM, WCDMA) | NG<br>1) • •<br>1<br>1<br>1<br>1<br>2       | Công tác đoàn:<br>CHI TIẾ<br>Học mới 🔍 Học             | Ter Proding dae<br>hyje trurde (a),<br>trien quyet (b),<br>song hanh(c)         | Học phần<br>tương đương                                                                                                    | <ul> <li>Xem lịch học theo tuần</li> <li>Kất quả học tập</li> <li>Công ng sinh viên</li> <li>CHỨC NĂNG TRỰC TUYẾN</li> <li>Đăng kỳ học phẩn</li> <li>Đăng kỳ học cải thiện</li> <li>Hướng tần tải Ứng dụng mobile ASC-STUDENT</li> <li>LIÊN KẾT</li> <li>Trường Đại học Tây Đô</li> <li>Phòng Đào tạo Trường Đại</li> </ul>                    |  |
|      | hec ph<br>(STT<br>1<br>2<br>3<br>4<br>5<br>6 | Ber<br>an chó đảng ký<br>Mã HP<br>0301001035<br>0301001036<br>0301001030<br>0301000651<br>0301001309<br>0301001306 | Tên mặn bọc<br>Tên mặn bọc<br>Tên mặn bọc<br>Giáo dục thể chất 1 - Bóng<br>chuyện<br>Giáo dục thể chất 1 - Bóng đá<br>Siáo dục thể chất 3 - Bóng<br>chuyện<br>Giáo dục thể chất 3 - Bóng đá<br>Hệ thống thống th đi động<br>(GSM, WcDMA)<br>Mathlab và Labview                                                                                                    | NG<br>1) • •<br>1<br>1<br>1<br>1<br>2<br>5  | Công tác đoàn:<br>CHI TIẾ<br>Học mới 🐨 Học             | T<br>Ter Hunding dán<br>heis trurðs (a),<br>tillen quyrit (b),<br>song hänth(c) | Học phân<br>tương đương                                                                                                    | <ul> <li>Xem lịch học theo tuần</li> <li>Kất quả học tập</li> <li>Công ng sinh viên</li> <li>CHƯC NĂNG TRUC TUNÊN</li> <li>Đăng ký học phần</li> <li>Đăng ký học cải thiện</li> <li>Hướng tần tài Ứng dụng<br/>mobile ASC-STUDENT</li> <li>LIÊN KẾT</li> <li>Thường Đặi học Tây Đô</li> <li>Phóng Đặo tạo Trường Đại<br/>học Tây Đổ</li> </ul> |  |

Bước 3. Sau khi đăng nhập thành công, Nhấn vào "Đăng ký học phần" (xem hình).

Bước 4. Ở khung Nội dung chi tiết, chọn:

- + Chọn đợt đăng ký: HK1 (2020-2021)
- + Click chọn học mới sẽ hiện thị ra danh sách các học phần (click chọn Học lại trong trường hợp muốn đăng ký học lại các học phần).

|                          |     | Đợi        | dâng ký* Học kỷ 1 (2020-202                | 1) • 4 | Hoen & OH                               | oc lai Hướng dân                  |                         |  |  |  |  |
|--------------------------|-----|------------|--------------------------------------------|--------|-----------------------------------------|-----------------------------------|-------------------------|--|--|--|--|
| Môn học phản chờ đảng ký |     |            |                                            |        |                                         |                                   |                         |  |  |  |  |
|                          | STT | MEHP       | Tên môn học                                | TC     | Bắt buộc                                | học trước (a),<br>tiên quyết (b), | Học phân<br>tương đương |  |  |  |  |
| 0                        | 1   | 0301001035 | Giáo dục thể chất 1 - Bóng<br>chuyên       | 1      |                                         |                                   |                         |  |  |  |  |
| Ð                        | 2   | 0301001036 | Giáo dục thế chất 1 - Bóng đá              | 1      |                                         |                                   |                         |  |  |  |  |
| 0                        | 3   | 0301001030 | Giáo dục thể chất 3 - Bóng<br>chuyên       | 1      |                                         |                                   |                         |  |  |  |  |
| 0                        | 4   | 0301000661 | Giáo dục thể chất 3 - Bóng đá              | 1.     |                                         |                                   |                         |  |  |  |  |
| 10                       | 5   | 0301001309 | Hệ thống thông tin đi động<br>(GSM, WCDMA) | z      |                                         |                                   |                         |  |  |  |  |
| Test I                   | 6   | 0301001306 | Mathlab và Labview                         | 3      | 2 - C - C - C - C - C - C - C - C - C - |                                   |                         |  |  |  |  |

Bước 5: Thực hiện tuần tự các bước đăng ký học phần mới:

- Chọn môn học phần chờ đăng ký. Lưu ý nên chọn tất cả các học phần trong học kỳ này.
- Chọn lớp học phần chờ đăng ký. Lưu ý nên chọn học phần có **lớp dự kiến** là lớp sinh viên đang theo học.
- Chọn "Đăng ký".
- Xem lại danh sách lớp học phần đã đăng ký ở khung "Lớp học phần đã đăng ký trong học kỳ này".

| -       |     |               |                                          |                      |          |            |       |       |                 |                 |         |                     |                               |                      |        |                   |
|---------|-----|---------------|------------------------------------------|----------------------|----------|------------|-------|-------|-----------------|-----------------|---------|---------------------|-------------------------------|----------------------|--------|-------------------|
| Môn     | học | phần chờ đăn  | g ký                                     |                      |          |            |       |       |                 |                 |         |                     |                               |                      |        | Child             |
| $\odot$ | 4   | 0301001030    | Bóng c                                   | huyền                |          | 1          |       |       |                 |                 |         |                     |                               |                      |        | Crit              |
| $\odot$ | 5   | 0301000661    | Giáo dụ<br>Bóng đ                        | ic thể chất 3 -<br>á |          | 1          |       |       |                 |                 |         |                     |                               |                      |        | > Ð               |
| $\odot$ | 6   | 0301000662    | Giáo dụ<br>lông                          | ic thể chất 3 - Cầ   | u        | 1          |       |       |                 |                 |         |                     |                               |                      |        | ≫ Đ               |
| $\odot$ | 7   | 0301001435    | Ký sinh<br>(thực h                       | trùng y học<br>ành)  |          | 1          | 8     | B     | 1               |                 |         |                     |                               |                      |        | <u>~ Ц</u><br>8 н |
| $\odot$ | 8   | 0301000473    | Sinh lý                                  | bệnh - Miễn dịch     |          | 2          | •     |       |                 |                 |         |                     |                               |                      | Ξ      | m                 |
| $\odot$ | 9   | 0301000488    | Tâm lý<br>dược                           | và đạo đức y         |          | 2          | 8     |       |                 |                 |         |                     |                               |                      |        |                   |
| 0       | 10  | 0301001470    | Tin học                                  | chuyên ngành         |          | 2          | 8     |       |                 |                 |         |                     |                               |                      | -      | LIÊN              |
| Lớp     | học | phần chờ đăng | g ký                                     |                      |          |            |       | т     | hông            | tin cl          | hi tiết | lớp học             | phần: 0301                    | 0010360              | 11     | > C               |
|         | s   | тт ман        | нр                                       | Lớp dự kiến          |          | :          | Sĩ si | Nhón  | n TH '          | • Uu            | c the   |                     | Sống đá - Đá<br>Sĩ số tối đa: | Sĩ số                | đăng k |                   |
|         |     |               |                                          |                      | ч.       | tối đa     | 27    | Hạn r | nộp H           | IP lần          | 1:      | •                   | lạn nộp HP                    | lần 2:               | -      | тно               |
| $\odot$ | _   | 1 030100      | 047301                                   | DHDUOC12D            | _        | 99         | 22    |       | Lịch            | học             |         | Phà                 | ing                           | Giảng v              | iên    |                   |
| $\odot$ | _   | 2 030100      | 047302                                   | DHDUOC12C            |          | 109        | _     |       |                 |                 |         |                     |                               |                      |        | a Di              |
| 0       | _   | 3 030100      | 047303                                   | DHDUOC12B            |          | 102        |       |       |                 |                 |         |                     |                               |                      |        | 84                |
| $\odot$ |     | 4 030100      | 047304                                   | DHDUOC12A            |          | 104        |       |       |                 |                 |         |                     |                               |                      |        | Вт                |
|         |     |               |                                          |                      |          |            |       |       |                 |                 |         |                     |                               |                      |        | L                 |
| •       |     |               |                                          |                      |          |            | - F   | ۰ [   |                 |                 | m       |                     |                               |                      | P.     |                   |
|         |     |               |                                          |                      | Г        | Đăno       | a ký  |       | 83              |                 |         |                     |                               |                      |        |                   |
|         |     |               |                                          |                      |          |            |       |       |                 |                 |         |                     |                               |                      |        |                   |
| Lớp     | học | phần đã đăng  | ký trong h                               | iọc kỷ này           |          |            |       |       |                 |                 |         |                     |                               |                      |        |                   |
|         | STT | Mã LHP        | Tên<br>môn<br>học                        | Lớp học              | Số<br>TC | Nhóm<br>TH | Học   | phí   | Hạn<br>Tân<br>1 | nộp<br>lân<br>2 | Thu     | Trạng<br>thái<br>ĐK | Ngày ĐK                       | Trạng<br>thái<br>LHP |        |                   |
| $\odot$ | 1   | 030100013703  | Dược<br>dịch tễ                          | DHDUOC12C            | 2        |            | 2,420 | ,000  |                 |                 | ω       | Đăng<br>ký mới      | 29-08-2019                    | Mở<br>lớp            | Hủy    | В4                |
| 0       | 2   | 030100144001  | Dược<br>liệu 1 (lý<br>thuyết)            | DHDUOC12C            | 2        |            | 2,420 | ,000, |                 |                 | •       | Đăng<br>ký mới      | 29-08-2019                    | Mở<br>lớp            | Нůу    |                   |
| 0       | з   | 030100143401  | Ký sinh<br>trung y<br>học (lý<br>thuyết) | DHDUOC12C            | 2        |            | 2,420 | ,000, |                 |                 | 8       | Đăng<br>ký mới      | 29-08-2019                    | Mở<br>lớp            | Hủy    |                   |

Bước 5. Hủy học phần đã đăng ký (nếu muốn).

Trong danh sách lớp học phần đã đăng ký ở học kỳ này, sinh viên Click vào <sup>Hủy</sup> tương ứng với dòng học phần muốn hủy đăng ký.

| Lớp     | Lớp học phần đã đăng ký trong học kỳ này |              |                                          |           |          |            |           |            |            |     |                     |            |                       |     |
|---------|------------------------------------------|--------------|------------------------------------------|-----------|----------|------------|-----------|------------|------------|-----|---------------------|------------|-----------------------|-----|
|         | ST                                       | r Mã LHP     | Tên<br>môn<br>học                        | Lớp học   | Số<br>TC | Nhóm<br>TH | Học phí   | Hạn<br>lân | nộp<br>lân | Thu | Trang<br>thái<br>ĐK | Ngày ĐK    | Trang<br>thái<br>I HP |     |
| $\odot$ | 1                                        | 030100013703 | Dược<br>dịch tễ                          | DHDUOC12C | 2        |            | 2,420,000 |            |            | 8   | Đăng<br>ký mới      | 29-08-2019 | Mở<br>lớp             | Hủy |
| ۲       | 2                                        | 030100144001 | liệu 1 (lý<br>thuyết)                    | DHDUOC12C | 2        |            | 2,420,000 |            |            | 8   | Đăng<br>ký mới      | 29-08-2019 | Mở<br>lớp             | Hủy |
| 0       | 3                                        | 030100143401 | Ký sinh<br>trung y<br>học (lý<br>thuyết) | DHDUOC12C | 2        |            | 2,420,000 |            |            | ⊗   | Đăng<br>ký mới      | 29-08-2019 | Mở<br>lớp             | Hủy |
|         |                                          |              |                                          |           |          |            |           |            |            |     |                     |            |                       |     |

**Bước 6.** Đăng xuất khỏi hệ thống. Lưu ý: sinh viên nên kiểm tra thật kỹ danh sách các học phần đã đăng ký trước khi đăng xuất khỏi hệ thống (xem trong khung **lớp học phần đã đăng ký trong học kỳ này**).

## HƯỚNG DẪN SINH VIÊN ĐĂNG KÝ HỌC LẠI

Để đăng ký học lại, sinh viên thực hiện các bước 3, 4, 5, 6 giống như đăng ký học mới, tuy nhiên ở bước 4 **chọn "Học lại"** (*xem hình*). (*Click ở đây để quay lại bước 3*)

|          |                                                              |                        |                      | NĢ                                   | СНІ ТІЕ́Т             | II TIÉT                          |                                                                        |                          |                            |  |  |  |
|----------|--------------------------------------------------------------|------------------------|----------------------|--------------------------------------|-----------------------|----------------------------------|------------------------------------------------------------------------|--------------------------|----------------------------|--|--|--|
|          | Đợt đăng ký* HK2 (2019-2020) ▼ © Học mới ® Học lại Hướng dẫn |                        |                      |                                      |                       |                                  |                                                                        |                          |                            |  |  |  |
| Môn      | học pi                                                       | iần chờ đăn            | ng ký                |                                      |                       |                                  |                                                                        |                          |                            |  |  |  |
| STT Mã H |                                                              | Mã HP                  | P Tên môn học        |                                      | тс                    | Bắt buộc                         | Học phần yêu cầu:<br>học trước (a),<br>tiến quyết (b),<br>song hành(c) |                          | Học phần<br>tương<br>đương |  |  |  |
| 0        | 1                                                            | 03010001               | 54 Giải phẩ          | ầu sinh lý 1                         | 2                     | 8                                |                                                                        |                          |                            |  |  |  |
| ۰        | 2                                                            | 03010010               | 35 Giáo dụ<br>chuyền | Giáo dục thể chất 1 - Bóng<br>chuyền |                       | 8                                |                                                                        |                          |                            |  |  |  |
| 0        | 3                                                            | 03010001               | 80 Hóa lý d          | dược                                 | 3                     | 8                                |                                                                        |                          |                            |  |  |  |
| 0        | 4                                                            | 03010003               | 20 Môi trư           | ờng                                  | 2                     | 8                                |                                                                        |                          |                            |  |  |  |
|          |                                                              |                        |                      |                                      |                       |                                  |                                                                        |                          |                            |  |  |  |
| Lớp      | học ph                                                       | ần chờ đăn             | ıg ký                |                                      |                       | Thông tin chi tiết lớp học phần: |                                                                        |                          |                            |  |  |  |
|          | STT Mã LHP Lớp dự                                            |                        | Lớp dự kiến          | Sĩ<br>tối đa                         | SI Nhóm Tỉ<br>Hạn nộp | H * 🚽 👻                          | Sĩ số tối đa:<br>Hạn nộp HP                                            | Sĩ số đăng ký:<br>1ần 2: |                            |  |  |  |
| 0        | 1                                                            | 1 030100103501 ĐHĐD 14 |                      | 90                                   | Ļ                     | ch học                           | Phòng                                                                  | Giàng viên               |                            |  |  |  |
|          |                                                              |                        |                      |                                      |                       |                                  |                                                                        |                          |                            |  |  |  |

## HƯỚNG DẫN SINH VIÊN HỌC CẢI THIỆN

- **Lưu ý:** sinh viên phải cân nhắc thật kĩ lưỡng khi đăng ký học cải thiện, vì học phần đăng ký học cải thiện thì không thể hủy.

Để đăng ký học cải thiện, sinh viên thực hiện các bước 3, 4, 5, 6 giống như đăng ký học mới, tuy nhiên ở bước 3 chọn Đăng ký học cải thiện (*xem hình*). (*Click ở đây để quay lại bước 3*).

|       |                                                   |               | Đ                           | ÍNG KÝ I | HỌC PHẢ   | N                                   |                   | SI                         | NH VIÊN                    |  |
|-------|---------------------------------------------------|---------------|-----------------------------|----------|-----------|-------------------------------------|-------------------|----------------------------|----------------------------|--|
|       |                                                   | Xi            | n chào                      |          |           |                                     |                   |                            |                            |  |
| Hinh  | linh Sinh viên Trạng thái: Đang học Giới tính: Nữ |               |                             |          |           |                                     |                   |                            | Đối mới thấu - Đặng xuất   |  |
|       |                                                   |               | Ngày vào trường: 03/08/2017 |          | Mã hồ sơ  | r: 172DTD5.00645                    |                   |                            | Don migit kinau Donry Auda |  |
|       |                                                   |               | Khóa: Khóa 12 (2017)        |          | Cơ sở: T  | rường Đại học Tây Đồ                |                   | o                          | IỨC NĂNG TRA CỨU           |  |
|       | Bậc đào tạo: Đại học - Tín chỉ                    |               |                             |          | Loại hìni | n đào tạo: Chính quy                |                   | > Thông tin sinh viên      |                            |  |
|       |                                                   |               | Ngành: Dược học (Dược sĩ đ  | ại học)  | Chuyển    | ngành: Dược học (Dược sĩ đại học)   | )                 | 8                          | Xem chương tỉnh khung      |  |
|       |                                                   |               | Khoa: Khoa Dược - Điều dưỡ  | na       | Lớp: Đại  | hoc Durge 12C                       | >                 | Danh sách phiểu thu online |                            |  |
| Cập r | nhật hì                                           | nh            |                             |          |           |                                     | 8                 | Xem lịch thi               |                            |  |
| MS    | sv:                                               |               | Chức vụ:                    |          | Công tác  | doàn:                               |                   | >                          | Xem lịch học theo tuần     |  |
|       |                                                   | _             |                             |          |           |                                     |                   | 8                          | Kết quả học tập            |  |
|       |                                                   |               | N                           | ội dung  | G CHI TIÈ | r                                   |                   | >                          | Công nợ sinh viên          |  |
|       |                                                   | Ðç            | t đăng ký* HK2 (2019-2020   | ) •      | Học mới   | O Học lại Hướng dẫn                 |                   | Ľ                          |                            |  |
| Món   | học ph                                            | ẳn chở đăng k | ý                           |          |           |                                     |                   | 0                          | ỨC NĂNG TRỰC TUYẾN         |  |
|       | SIT                                               | Mã HP         | Tên môn học TC              |          | Bất buốc  | Học phần yêu cầu:<br>học trước (a), | Học phần<br>tương | >                          | Đăng ký học phần           |  |
|       |                                                   |               |                             |          |           | ben guyet (b),<br>song hành(c)      | dương             | . >                        | Đảng ký học cải thiện      |  |
| 0     | 1                                                 | 0301000137    | Dược dịch tế                | 2        | ۵         |                                     |                   | >                          | Liên hệ góp ý              |  |
| 0     | 2                                                 | 0301001440    | Dược liệu 1 (lý thuyết)     | 2        | 8         |                                     |                   |                            |                            |  |